|      | MONITOUCH<br>テクニカルインフォメーション         | 2009 年 11 月     | 30 日 |
|------|-------------------------------------|-----------------|------|
| テーマ  | 三菱電機 シリアルコミュニケーションユニット QJ71C24N との接 | 続に関して           |      |
| 該当機種 | V8 シリーズ                             | No. TI-M-1019-1 | 1/7  |

1.目的

QJ71C24N は、RS-232C インタフェース(CH1)または RS-422/485 インタフェース(CH2)を装備しています。 各 CH とモニタッチ V8 シリーズを接続する際の設定手順を説明します。

# 2 . 接続環境

| モニタッチ | : V8 シリーズ、V8i シリーズ                                                                                                    |
|-------|----------------------------------------------------------------------------------------------------|
| PLC   | : QnH(Q) / QnU + QJ71C24N                                                                                                    |
| 使用ソフト | : V-SFT Ver5、GX Developer Ver. 8.76E                                                                                                    |
|       | Ethernet ポート内蔵 QCPU の場合、使用可能なシリアルコミュニケーションユニットに制約があります。<br>シリアルコミュニケーションユニットのシリアル No.の上 5 桁が「10042」以降の場合に使用可能です。<br>対象型式:QJ71C24N、QJ71C24N-R2、QJ71C24N-R4<br>詳細については三菱電機『QCPU ユーザーズマニュアル』をご確認ください。 |

3.設定方法

QJ71C24N の CH1 または CH2 に、以下の設定で接続します。

| ボーレート   | : 115kbps  |
|---------|------------|
| データ長    | : 8ビット(固定) |
| ストップビット | :1ビット      |
| パリティ    | : 偶数       |

### <u>V-SFT の設定</u>

V-SFT を立ち上げ、新規画面を作成します。

[編集機種選択]でモニタッチの機種を選択し、[OK]をクリックします。

次に、[PLC 接続機器選択]で「三菱電機 QnH(Q)シリーズリンク」を選択し、[OK]をクリックします。

| 編朱張檀基次 🔼                              |        |               |    |
|---------------------------------------|--------|---------------|----|
| ⊙ V シリーズ ○ UG シリーズ                    |        |               |    |
| 編集機種                                  | PLOT   | 接结群器灌掘        |    |
| V810T                                 | 1 201  |               |    |
| □iシリーズ □ 縦置き                          | 1中/二   | 御碧 回る         |    |
| サイズ                                   | 130020 |               | •  |
| 640 * 480                             | メーナ    | りー 三菱電機       |    |
| カラー                                   |        |               |    |
| 32K色 💌                                | 機種     | QnH(Q)シリースドリン | 29 |
| 増設メモリ                                 | 接待     |               |    |
| <u>なし 💙</u>                           | 15076. |               |    |
| オブションユニット                             |        |               |    |
| · · · · · · · · · · · · · · · · · · · |        |               |    |
| タッチスイッチ                               |        |               |    |
| アナロゲスイッチ 🔽                            |        |               |    |
| OK キャンセル                              |        |               |    |
|                                       |        |               |    |

| テクニカルインフォメーション | No. TI-M-1019-1 | 2/7 |
|----------------|-----------------|-----|
| テクニカルインフォメーション | No. TI-M-1019-1 | 2/7 |

[接続機器設定]の[通信設定]で、パラメータの設定を行います。 以下の通り、通信パラメータを設定します。

| PLC              | 51                           |                                |                    |                               |                               |                 |                                              |
|------------------|------------------------------|--------------------------------|--------------------|-------------------------------|-------------------------------|-----------------|----------------------------------------------|
| 接                | 続機器                          | PLC                            |                    |                               |                               |                 |                                              |
| ×<br>機<br>接      | ー カー<br>課種<br>読先ポート<br>デフォルト | ーズモベ<br>QnH(Q)シリース・リンク<br>CN1  |                    |                               | 【 通信 <i>]</i><br>信号レベ<br>ボーレー | パラメータ<br>ル<br>ト | 設定】<br>: RS-232C または RS-422/485<br>: 115KBPS |
| 通信:<br>接紙<br>(信号 | 設定 細かい酸す<br>読形式<br>号レベル      | 定接続先設定 ラダ・<br>1:1<br>RS-232C ▼ | -モニタ ラダー!<br>▼ 設定。 | 転送ポート                         | データ長<br>ストップ<br>パリティ          | ビット             | : 8ビット(固定)<br>: 1ビット<br>: 偶数                 |
| ボ・               | ーレート<br>ータ長                  | 115K BPS 💌                     | 4                  | シイムアウト時間                      | 50 🗘 *10ms                    | ec              |                                              |
| 자                | ~ップビット<br>□≂ <               | 1ビット 💙                         | 7                  | スタートタイム                       | 0 *msec                       |                 |                                              |
| 局                | <b>番</b><br>送形式              |                                |                    | ↑ 「<br>文字処理<br>通信異常処理         | LSB→MSB ▼                     |                 |                                              |
|                  | 雑類サブロックー・お                   | 新生!!.                          |                    | 夏帰条件<br>☑ 復帰時間<br>☑ スクリーン切替時6 | 1 🗘 *10sed                    | 3               |                                              |

[接続機器設定]ウィンドウを閉じて、モニタッチの通信設定は完了です。 モニタッチに画面データを転送します。

# <u>GX Developer の設定</u>

GX Developer を起動します。

[パラメータ] [PC パラメータ]をダブルクリックして [Q パラメータ設定] ウィンドウを開きます。

Qパラメータ設定

|                                                                                                    | PCネ-4設定 | ]POシステム設定  PCファイ | ル設定   PC RAS語 | を「デルイス設定」 | 7泊からム設定   7~ | トファイル設定  SFC | 設定  1/0割付設定 | 1 |
|----------------------------------------------------------------------------------------------------|---------|------------------|---------------|-----------|--------------|--------------|-------------|---|
| 🌍 MELSOFTシリーズGX Developer (ブロジュウト未読定) - [回路(書込)                                                                                                    |         |                  |               |           |              |              |             |   |
| □ フロジュウト(E) 編集(E) 検索/置換(S) 変換(C) 表示(V) オンライン(Q) 診                                                                                                    | 7^N     |                  |               |           |              |              |             |   |
|                                                                                                    | 1X)A    |                  |               |           |              |              |             |   |
| ንከታ54 💌 💌 📴                                                                                                    |         |                  |               |           |              |              |             |   |
| 1     1     1     1     1     1     1     1     1     1     1     1     1     1     1     1     1     1     1     1     1     1     1     1     1     1     1     1     1     1     1     1     1     1     1     1     1     1     1     1     1     1     1     1     1     1     1     1     1     1     1     1     1     1     1     1     1     1     1     1     1     1     1     1     1     1     1     1     1     1     1     1     1     1     1     1     1     1     1     1     1     1     1     1     1     1     1     1     1     1     1     1     1     1     1     1     1     1     1     1     1     1     1     1     1     1     1                                                                                                        |         |                  |               |           |              |              |             |   |
|                                                                                                    |         |                  |               |           |              |              |             |   |
|                                                                                                    |         |                  |               |           |              |              |             |   |
|                                                                                                    |         |                  |               |           |              |              |             |   |
| ■ 019/2014表録定)<br>● 〒 019/2014表録定)<br>● 〒 119/54<br>● 〒 714/2320/1<br>■ 129/2-9<br>■ 129/2-9<br>■ |         |                  |               |           |              |              |             |   |
|                                                                                                    |         | X/Y割付確認          | NJFCPU設定      | デジォルト     | デェック         | 設定終了         | キャンセル       |   |

| テクニカルインフォメーション | No. TI-M-1019-1 | 3/7 |
|----------------|-----------------|-----|
|                |                 |     |

[Qパラメータ設定]の[I/O割付設定]を開きます。

種別[インテリ]を選択して、[選択設定]をクリックします。

[選択設定]ではなく[スイッチ設定]によるパラメータ設定も可能です。([スイッチ設定]については P4 参照。) [先頭 XY]はユニットを装着する場所によって任意に設定します。

| ロパラメータ設定                                                                                                    |                                          |
|----------------------------------------------------------------------------------------------------|------------------------------------------|
| PCネーム設定  PCシステム設定  PCファイル設定  PC RAS設定  デバイス設定  フログラム設定  フートファイル設定  SFO設定 1/0割付                                                                                                    | 設定                                       |
| 1/0割付(*)<br><u>スロ小 積別 形名 点数 先調XY ▲ スイッチ設定</u><br>0 CPU <u>OPU</u> - <u>スロット</u> 第21000000000000000000000000000000000000                                                                                                    | [スイッチ設定]によるパラメータ設定<br>については P4 ~ P5 に記載。 |
| 2 1(4-1) • • • • • • • • • • • • • • • • • • •                                                                                                    |                                          |
| 7 [6%=0 7 [6%=0 7 [5%=0] 7 (5%=0) 7 (5%=0)       (5%=0) 7 (5%=0) 7 (5%=0) 7 (5%=0) 7 (5%=0) |                                          |
| 基本     ・・・・・・・・・・・・・・・・・・・・・・・・・・・・・・・・・・・・                                                                                                    |                                          |
| 12社会 12社会                                                                                                    |                                          |
| (*) マルチCPU時、同一設定にしてください。<br>マルチCPUバラメータ流用<br>PCテ〜残洗出                                                                                                    |                                          |
| X/Y割付確認     7// チCPU設定     テフォルト     チェック     設定終了     キャンセル                                                                                                    |                                          |

[ユニット選択]ウィンドウが表示します。

ユニット種別とユニット型名を次のように設定して[OK]をクリックします。

| 1 | ニット選択  |                               |       |
|---|--------|-------------------------------|-------|
|   | ユニット選択 |                               |       |
|   | ユニット種別 | シリアルコミュニケーション/モデムインターフェースユニット |       |
|   | ユニット形名 | QJ71C24N                      |       |
|   |        | Οκ                            | キャンセル |
|   |        |                               |       |

[スイッチ設定]ウィンドウが起動するので、接続する CH1 または CH2 のパラメータ設定を行います。 P2 で設定したモニタッチの通信パラメータと合わせるため、以下のように設定して[OK]をクリックします。

| スイッ | チ酸定 設定/                         | ຊີປະຊຸJ71C24N                   |                 |                 | ×    |           |              |
|-----|---------------------------------|---------------------------------|-----------------|-----------------|------|-----------|--------------|
|     |                                 | 項目<br>動作設定<br>データビット            | CH1<br>独立 -     | CH2<br>独立<br>8  |      |           |              |
|     | 伝送設定                            | バリティビット<br>奇数/偶数パリティ<br>ストップビット | あり<br>偶数<br>1   | あり<br>偶数<br>1   |      | 項目        | CH1/2        |
|     |                                 | サムチェックコード<br>RUN中書込み            | あり<br>許可        | あり              |      | 動作設定      | 独立           |
|     | 通信                              | 設定変更<br>速度設定                    | 計可<br>115200bps | 計可<br>115200bps |      | データビット    | 8            |
|     | 交信ブロトコル設定<br>局番設定(CH1,2共通:0~31) |                                 |                 |                 |      | パリティビット   | あり           |
|     |                                 |                                 |                 |                 | 伝送認定 | 奇数/偶数パリティ | 偶数           |
|     |                                 |                                 | Ĺ               |                 | 山达改定 | ストップビット   | 1            |
|     |                                 |                                 |                 |                 |      | サムチェックコード | あり           |
|     |                                 |                                 |                 |                 |      | RUN中書込み   | 許可           |
|     |                                 |                                 |                 |                 |      | 設定変更      | 許可           |
|     |                                 |                                 |                 |                 |      | 通信速度設定    | 115200bps    |
|     |                                 |                                 |                 |                 | 交信   | ョプロトコル設定  | MCプロトコル(形式5) |

| テクニカルインフォメーション | No. TI-M-1019-1 | 4/7 |
|----------------|-----------------|-----|
|----------------|-----------------|-----|

[スイッチ設定]によるパラメータ設定について

P3 [ 選択設定 ] にてパラメータ設定をした場合には、[ スイッチ設定 ] による設定は不要です。 [ Q パラメータ設定 ] → [ I/O 割付設定 ] ウィンドウで、種別 [ インテリ ] を選択して、 [ スイッチ設定 ] をクリックします。

| Q.A. | ラメータ  | 設定                |              |           |            |          |    |       |             |          | E       |
|------|-------|-------------------|--------------|-----------|------------|----------|----|-------|-------------|----------|---------|
| P    | DA-4  | 設定   PO>          | ステム設定   PCファ | イル設定   PC | RAS設定   デノ | バス設定   ブ | ከታ | 54.設定 | フミートファイル書会気 | E SFC設定  | I/O割付設定 |
|      |       |                   |              |           |            |          |    |       |             |          |         |
|      | 1/0割作 | <del>.</del> †(*) | 26           |           |            |          |    |       |             |          |         |
|      |       | スロット              | 種別           |           | 形名         | 使点       |    | 先頭XY  |             | ▲ スイッチ酸定 |         |
|      | 0 0   | OPU               | CPU .        | 4         |            |          | •  |       |             |          |         |
|      | 1 0   | )(*-0)            | インテリ・        | -         |            | 32点      | -  |       | 選択設定        | E¥4mE4   | - T     |
|      | 2 1   | (*-1)             | L            | -         |            |          | -  |       |             | 吉干市田吉克以上 |         |
|      | 3 2   | 2(*-2)            |              |           |            |          | -  |       |             |          |         |

[I/O ユニット、インテリジェント機能ユニットスイッチ設定]ウィンドウが表示します。 スイッチ設定を行います。

| V       | /0ユニット、インテリシデエント機能ユニットスイッチ設定 |           |          |       |       |       |       |          |            |                                           |
|---------|------------------------------|-----------|----------|-------|-------|-------|-------|----------|------------|-------------------------------------------|
|         |                              |           |          |       |       | 入力用   | Jī≷   | 16進数     | -<br>-     |                                           |
|         | <u>지까</u>                    | <u>種別</u> |          | スイッチ1 | スイッチ2 | スイッチ3 | スイッチ4 | 21975 🔺  | <b>ا</b> ا |                                           |
| 1       | 0(*-0)                       | 1070      | QJ71C24N | OBEE  | 0005  | OBEE  | 0005  | 5 . 0000 |            | 【 CH1 C接続する場合 】                           |
| 2       | 1(*-1)<br>2(*-2)             |           |          |       |       |       |       |          |            | スイッチ 1:0BEE                               |
| 4       | 3(*-3)                       |           |          |       |       |       |       |          |            | スイッチ 2:0005                               |
| 6       | 5(*-5)                       |           |          |       |       |       |       |          |            |                                           |
| 7       | 6(*-6)                       |           |          |       |       |       |       |          |            |                                           |
| 8       | 7(*-7)                       |           |          |       |       |       |       |          |            | 【 CH2 で接続する場合 】                           |
| 9<br>10 | 8(*-8)<br>9(*-9)             |           |          |       |       |       |       |          |            | - /                                       |
| 11      | 10(*-10)                     |           |          |       |       |       |       |          |            | スイッチ 3:0BEE                               |
| 12      | 11(*-11)                     |           |          |       |       |       |       |          |            | フイッチ4・0005                                |
| 13      | 12(*-12)                     |           |          |       |       |       |       |          |            | X1 97 4.0005                              |
| 14      | 13(*-13)                     |           |          |       |       |       |       |          |            |                                           |
| 15      | 15   14 (*=14)               |           |          |       |       |       |       |          | J          | スイッチ 5 は局番の設定です。<br>RS-422/485 の場合に設定します。 |

[設定終了]をクリックして[Qパラメータ設定]ウィンドウに戻ります。

## 【 スイッチ1~スイッチ5 】

下表により、各スイッチの設定値を16ビットのバイナリデータに組み合わせて、 各インターフェースの伝送仕様、交信プロトコルなどを設定します。

| スイッチ番号 | 内容            |     |     |    |      |    |  |
|--------|---------------|-----|-----|----|------|----|--|
| スイッチ 1 | b15           | ~   | b8  | b7 | ~    | b0 |  |
|        | CH1           | 通信速 | 度設定 | СН | 1 伝送 | 設定 |  |
| スイッチ 2 | CH1 交信プロトコル設定 |     |     |    |      |    |  |
| スイッチ 3 | b15           | ~   | b8  | b7 | ~    | b0 |  |
|        | CH2           | 通信速 | 度設定 | СН | 2 伝送 | 設定 |  |
| スイッチ 4 | CH2 交信プロトコル設定 |     |     |    |      |    |  |
| スイッチ 5 | 局番設定          |     |     |    |      |    |  |

伝送設定(CH1 側:スイッチ 1(下位)、CH2 側:スイッチ 3(下位))

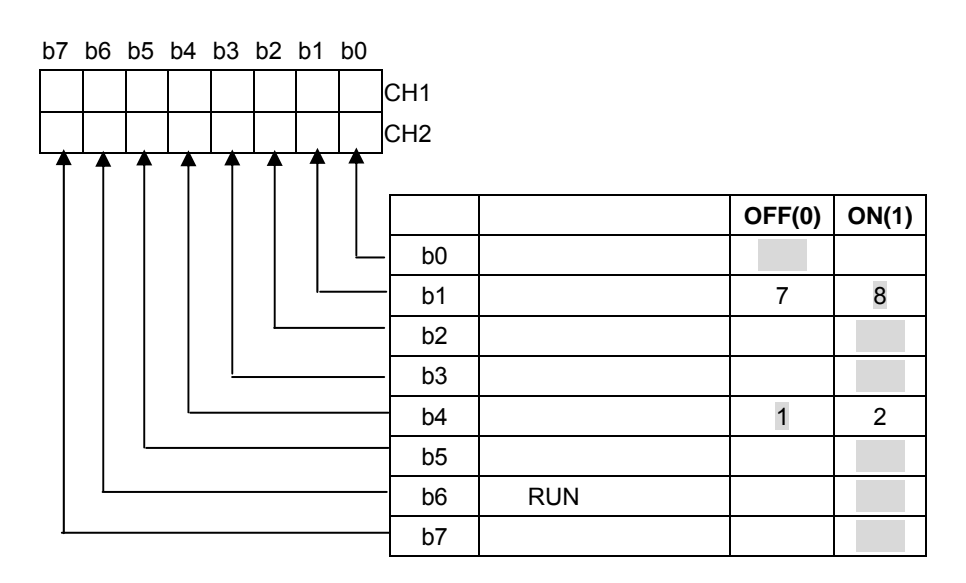

通信速度設定(CH1 側:スイッチ 1(上位)、CH2 側:スイッチ 3(上位))

| 通信速度              | ビット位置    | 通信速度              | ビット位置    |  |  |
|-------------------|----------|-------------------|----------|--|--|
| ( <b>単位:</b> bps) | b15 ~ b8 | ( <b>単位:</b> bps) | b15 ~ b8 |  |  |
| 50                | 0FH      | 14400             | 06H      |  |  |
| 300               | 00H      | 19200             | 07H      |  |  |
| 600               | 01H      | 28800             | 08H      |  |  |
| 1200              | 02H      | 38400             | 09H      |  |  |
| 2400              | 03H      | 57600             | 0AH      |  |  |
| 4800              | 04H      | 115200            | 0BH      |  |  |
| 9600              | 05H      | 230400            | 0CH      |  |  |

交信プロトコル設定(CH1 側:スイッチ 2、CH2 側:スイッチ 4)

| 設定番号       | 内容              |      | 備考                                          |  |  |  |  |
|------------|-----------------|------|---------------------------------------------|--|--|--|--|
| 0H         | GX Developer 接続 |      | GX Developer 通信速度、伝送仕様は自動設定。                |  |  |  |  |
| 1H         |                 | 形式 1 |                                             |  |  |  |  |
| 2H         | MC プロトコル        | 形式 2 | ASCII コードによる交信で A 互換 IC フレーム、QnA 互換 2C/3C4C |  |  |  |  |
| 3H         |                 | 形式 3 | フレームによる指定形式での交信用                            |  |  |  |  |
| 4H         |                 | 形式 4 |                                             |  |  |  |  |
| 5H         |                 | 形式 5 | QnA 互換 4C フレームのバイナリコードによる交信用                |  |  |  |  |
| 6H         | 無手順プロトコル        |      | 無手順プロトコルによる交信用                              |  |  |  |  |
| 7H         | 双方向プロトコ         | ル    | 双方向プロトコルによる交信用                              |  |  |  |  |
| <u>о</u> ц | 連動設定用           |      | CH1 と CH2 の各インターフェースを連動動作で使用するとき CH1 側に     |  |  |  |  |
| 011        |                 |      | 設定(CH2 側の交信プロトコルで動作)                        |  |  |  |  |
| 9H ~ DH    | 設定禁止            |      | -                                           |  |  |  |  |
| EH         | ROM/RAM/スイッチテスト |      | ユニットの自己診断テスト用                               |  |  |  |  |
| FH         | 単体折返しテスト        |      | ユニットの各インターフェースの動作確認用                        |  |  |  |  |

[設定終了]をクリックし、メイン画面に戻ります。

| 0/5/-9設定                                                                                                    | 🚱 MELSOFTがース' GX Developer (2世が生)未設定) - 回激(含語) MAIN 3B ステップ                                                                                                    |
|----------------------------------------------------------------------------------------------------|----------------------------------------------------------------------------------------------------|
| のウボーク33世     との       Cct-Lable     PO/254.85/2     PO RASING     [70/2342]     [71/2342]     [71/2342]     [71/2342]     [71/2342]     [71/2342]     [71/2342]     [71/2342]     [71/2342]     [71/2342]     [71/2342]     [71/2342]     [71/2342]     [71/2342]     [71/2342]     [71/2342]     [71/2342]     [71/2342]     [71/2342]     [71/2342]     [71/2342]     [71/2342]     [71/2342]     [71/2342]     [71/2342]     [71/2342]     [71/2342]     [71/2342]     [71/2342]     [71/2342]     [71/2342]     [71/2342]     [71/2342]     [71/2342]     [71/2342]     [71/2342]     [71/2342]     [71/2342]     [71/2342]     [71/2342]     [71/2342]     [71/2342]     [71/2342]     [71/2342]     [71/2342]     [71/2342]     [71/2342]     [71/2342]     [71/2342]     [71/2342]     [71/2342]     [71/2342]     [71/2342]     [71/2342]     [71/2342]     [71/2342]     [71/2342]     [71/2342]     [71/2342]     [71/2342]     [71/2342]     [71/2342]     [71/2342]     [71/2342]     [71/2342]     [71/2342]     [71/2342]     [71/2342]     [71/2342]     [71/2342]< | Participation of the backgroup (19:05) ABS2 - 18:28 (20) 19:27/21 Image: 19:27/21   Provide and the backgroup of the backgroup of the backgro |
| 単語語     ・・・・・・・・・・・・・・・・・・・・・・・・・・・・・・・・・・・・                                                                                                    |                                                                                                    |

[オンライン]→[PC 書込]を選択し、設定した内容を転送します。 [PC/ネットワーク/リモートパスワード]にチェックを入れてから[実行]をクリックします。

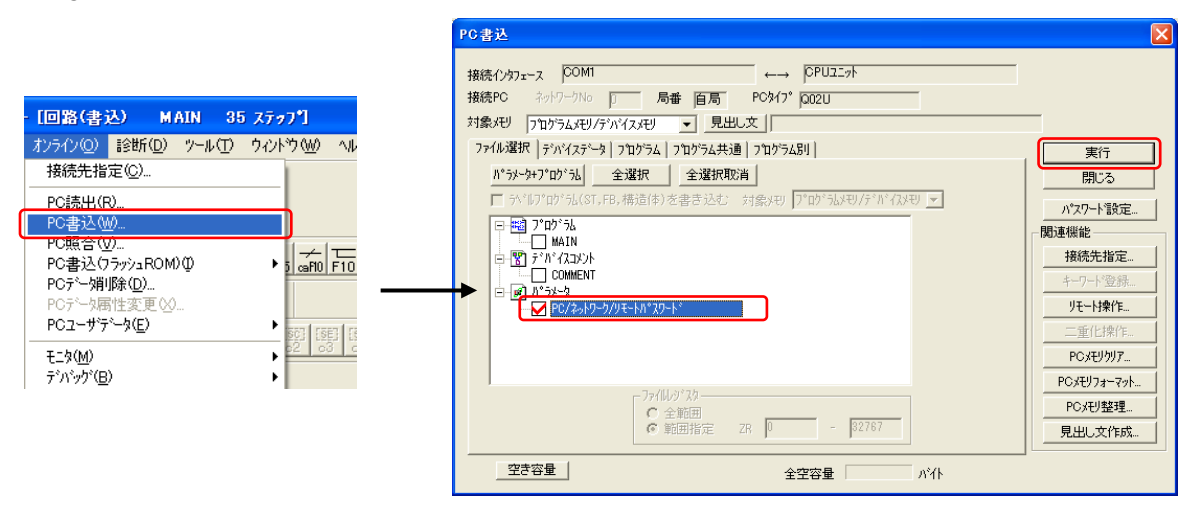

転送が完了すると、以下のウィンドウが表示されます。

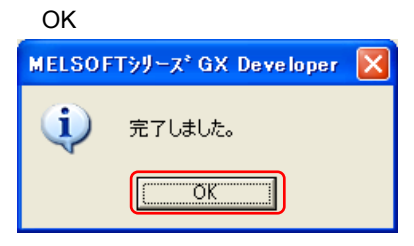

PLC 電源をリセットして設定は完了です。

No. TI-M-1019-1

7/7

#### 4. 接続

RS-232C

### 弊社製ケーブル型式: D9-MI2-09- M

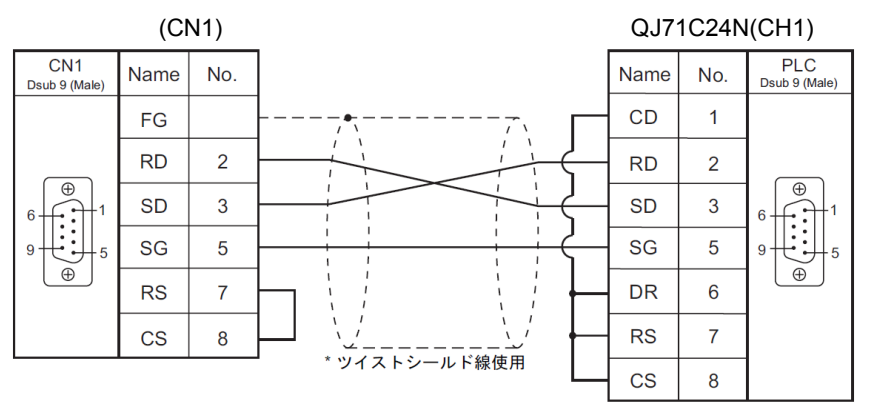

弊社製ケーブル型式:該当なし

モニタッチ(CN1)

QJ71C24N(CH1)

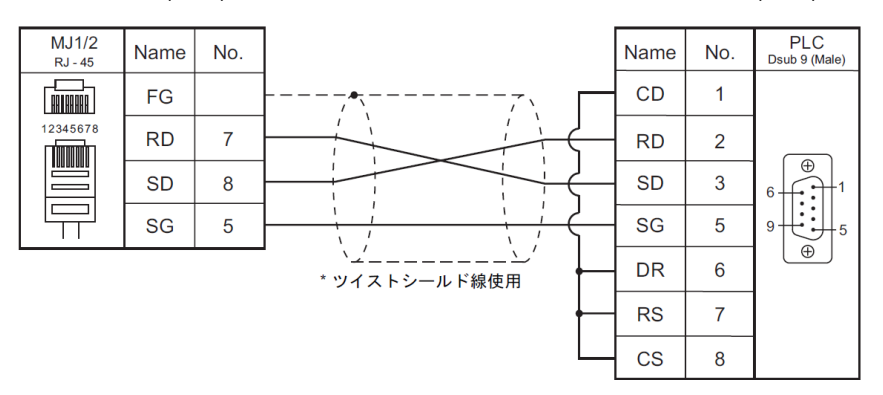

RS-422

弊社製ケーブル型式: D9-MI4-0T- M

QJ71C24N(CH2)

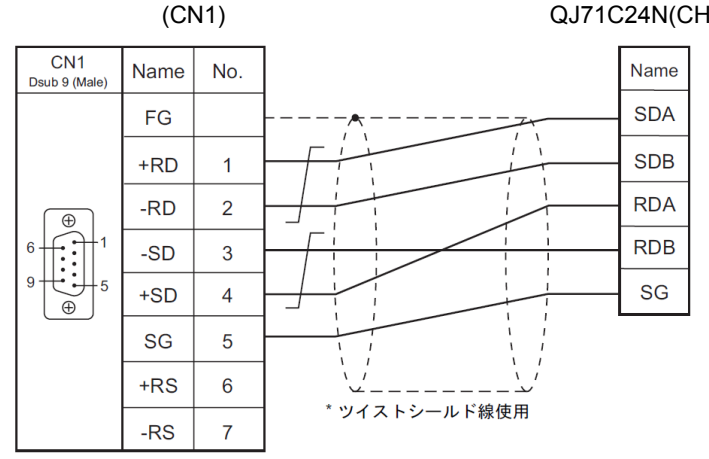

V806 シリーズの MJ2 で接続する場合の結線は、『V8 シリーズ接続マニュアル』をご確認ください。

お問い合わせは... 発紘電機株式会社 技術相談窓口 TEL:076-274-5130 FAX:076-274-5208